# Atualizar firmware em um switch

# Objetivo

O firmware é o programa que controla a operação e a funcionalidade do switch. É a combinação de software e hardware que tem código de programa e dados armazenados nele para que o dispositivo funcione.

A atualização do firmware melhora o desempenho do dispositivo, o que pode fornecer segurança avançada, novos recursos e correções de bugs. Esse processo também é necessário se você encontrar o seguinte:

- Desconexão de rede frequente ou conexão intermitente usando o switch
- Conexão lenta

O objetivo deste documento é mostrar como atualizar o firmware no switch.

# Dispositivos aplicáveis

- Sx250 Series
- Sx350 Series
- SG350X Series
- Sx550X Series

## Versão de software

• 2.2.0.66

## Atualizar firmware no switch

#### Atualize o firmware

**Importante:** Antes de continuar, faça o download primeiro do firmware mais recente do seu switch a partir do <u>site da Cisco</u>. Quando esta página abrir, digite o nome do produto do switch. Por exemplo, SF250. A partir daí, selecione o modelo específico que você tem. Selecione o link Firmware e baixe. Como alternativa, você pode seguir as etapas em <u>Como baixar e atualizar o firmware em qualquer dispositivo</u>.

Etapa 1. Faça login no utilitário baseado na Web do switch e escolha **Administration > File Management > Firmware Operations**.

| <ul> <li>Administration</li> </ul>  |
|-------------------------------------|
| System Settings                     |
| Stack Management                    |
| User Accounts                       |
| Idle Session Timeout                |
| Time Settings                       |
| System Log                          |
| <ul> <li>File Management</li> </ul> |
| Firmware Operations                 |
| File Operations                     |
| File Directory                      |

Etapa 2. Clique no botão de opção **Update Firmware (Atualizar firmware)** como o Operation Type (Tipo de operação).

| Active Firmware File:    | image1.bin                                                                       |
|--------------------------|----------------------------------------------------------------------------------|
| Active Firmware Version: | 2.2.0.27                                                                         |
| Operation Type:          | <ul> <li>Update Firmware</li> <li>Backup Firmware</li> <li>Swap Image</li> </ul> |
| Copy Method:             | ● HTTP/HTTPS<br>● USB                                                            |

Etapa 3. Clique no botão de opção HTTP/HTTPS como Método de cópia.

| Active Firmware File:    | image1.bin                                                                       |
|--------------------------|----------------------------------------------------------------------------------|
| Active Firmware Version: | 2.2.0.27                                                                         |
| Operation Type:          | <ul> <li>Update Firmware</li> <li>Backup Firmware</li> <li>Swap Image</li> </ul> |
| Copy Method:             |                                                                                  |

Nota: Escolha USB se quiser transferir firmware para o switch usando uma unidade flash USB.

Etapa 4. Para o Nome do arquivo, clique em **Escolher arquivo** e localize o arquivo de firmware baixado anteriormente em seu computador.

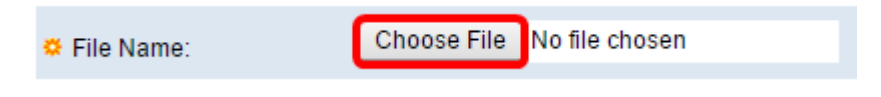

Etapa 5. Escolha o arquivo e clique em Abrir.

| Organize 🔻 New f                                                                                                    | older                                                                                                    |                                                                                                    |
|----------------------------------------------------------------------------------------------------|----------------------------------------------------------------------------------------------------|----------------------------------------------------------------------------------------------------|
| <ul> <li>★ Favorites</li> <li>■ Desktop</li> <li>▶ Downloads</li> <li>™ Recent Places</li> <li>₩ Libraries</li> <li>▶ Documents</li> <li>▶ Music</li> <li>■ Pictures</li> <li>♥ Videos</li> </ul> | <ul> <li>Name</li> <li>cmterm-88xx-sip.11-0-1-11.k3.cop.sgn</li> <li>diagnostics (1)</li> <li>diagnostics</li> <li>freeradius-server-3.0.11.tar</li> <li>image_tesla_Sx250-350_Sx350X-550X_2.2</li> <li>Ivy</li> <li>jing</li> <li>KQ58018 (1)</li> <li>KQ58018</li> </ul> | Date modified<br>1/30/2016 8:10 AM<br>3/5/2016 12:01 AM<br>3/4/2016 5:16 AM<br>5/4/2016 3:01 PM<br>7/11/2016 3:45 PM<br>4/27/2016 2:47 PM<br>3/2/2016 7:54 AM<br>5/4/2016 9:51 AM<br>5/3/2016 4:05 PM |
| 🚜 Homegroup<br>File name:                                                                                                    |                                                                                                    |                                                                                                    |
| The nume.                                                                                                    | Open                                                                                                    | Cancel                                                                                                    |

#### Etapa 6. Clique em Apply.

|   | Firmware Operations      | 3                                                                                |
|---|--------------------------|----------------------------------------------------------------------------------|
|   | Active Firmware File:    | image1.bin                                                                       |
|   | Active Firmware Version: | 2.2.0.27                                                                         |
|   | Operation Type:          | <ul> <li>Update Firmware</li> <li>Backup Firmware</li> <li>Swap Image</li> </ul> |
|   | Copy Method:             | ● HTTP/HTTPS<br>● USB                                                            |
|   | File Name:               | Choose File image_tesla2.2.0.66.bin                                              |
| C | Apply Cancel             |                                                                                  |

Em seguida, será exibida uma barra de progresso mostrando o progresso do processo de atualização.

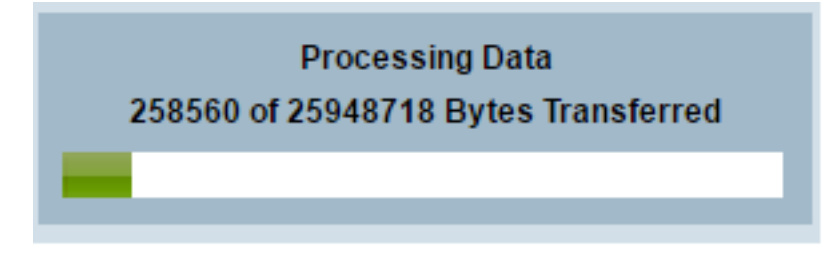

Quando o processo for concluído, a barra de progresso desaparece e a tela indicará com uma marca de seleção que o processo de atualização foi bem-sucedido.

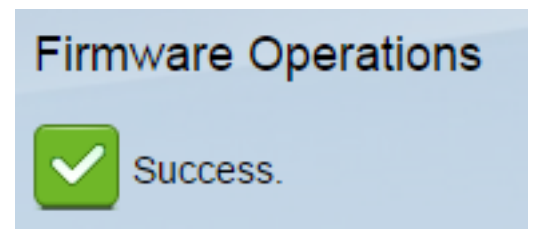

#### **Reinicialize o Switch**

Para que a versão atualizada do firmware seja aplicada, o switch deve ser reinicializado.

#### Etapa 1. Escolha Administration > Reboot.

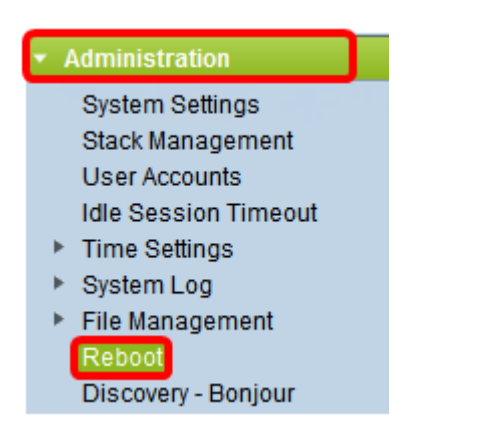

Etapa 2. Clique em Imediato.

| Reboot |                                                  |  |
|--------|--------------------------------------------------|--|
|        | To reboot the device, click the 'Reboot' button. |  |
|        | Reboot: 💿 Immediate                              |  |
|        | ⑦ Date Jan 		 01 		 Time 00 		 00 		 HH:MM       |  |
|        | ○ In 00 	 Days 00 	 Hours 00 	 Minutes           |  |

Etapa 3. (Opcional) Marque a caixa de seleção **Clear Startup Configuration File** para excluir a configuração de inicialização depois que o switch for reinicializado. Com essa opção escolhida, o switch executa essencialmente uma redefinição padrão de fábrica, pois as configurações em execução e de inicialização serão excluídas na reinicialização.

| Reboot                                           |  |  |
|--------------------------------------------------|--|--|
| To reboot the device, click the 'Reboot' button. |  |  |
| Reboot:      Immediate                           |  |  |
| O Date Jan 	 01 	 Time 00 	 00 	 HH:MM           |  |  |
| O In 00 		 Days 00 		 Hours 00 		 Minutes        |  |  |
| Restore to Factory Defaults                      |  |  |
| Clear Startup Configuration File                 |  |  |

Etapa 4. Clique em Reiniciar.

| Reboot                                                                             |  |
|------------------------------------------------------------------------------------|--|
| To reboot the device, click the 'Reboot' button.                                   |  |
| Reboot:      Immediate     Date Log 01 Time 00 00 00 00 00 00 00 00 00 00 00 00 00 |  |
| O In 00 → Days 00 → Hours 00 → Minutes                                             |  |
| Restore to Factory Defaults                                                        |  |
| Clear Startup Configuration File                                                   |  |
| Reboot Cancel Reboot Cancel                                                        |  |

O switch será reinicializado. Esse processo pode levar alguns minutos.

#### Verifique o novo firmware

Para verificar se o novo firmware foi atualizado com êxito:

Etapa 1. Escolha Administration > File Management > Firmware Operations.

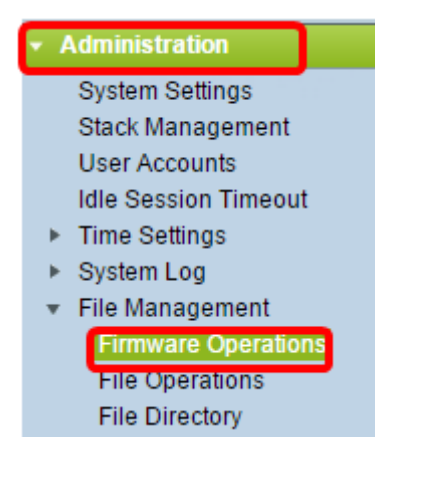

Etapa 2. Verifique a área Versão do firmware ativo para verificar se o firmware atualizado foi carregado com êxito no switch.

| Firmware Operations |                         |                                                |
|---------------------|-------------------------|------------------------------------------------|
|                     | Active Firmware File:   | image_tesla_Sx250-350_Sx350X-550X_2.2.0.66.bin |
|                     | Active Firmware Version | 2.2.0.66                                       |

Agora você deve ter atualizado com êxito o firmware do switch.